Asia Pacific Pte. Ltd.

5 Changi Business Park

Xilinx Part Number: 0402781-01 / PN 2408

Xilinx, Asia Pacific

Singapore 486040

www.xilinx.com

Tel: +65-6407-3000

### Support Information

To download Design Tools, generate licenses, or get the latest tool updates, go to www.xilinx.com/support/download

For Technical Support, go to www.xilinx.com/support. On this site you can:

- Subscribe to Alerts on Product Technical Documentation updates
- Choose instructor-led classes and recorded e-learning options under Training
- Collaborate with the Xilinx User Community on the Forums
- Quickly scan titles of Answers Database categories through the Answer Browser
- Submit cases and report bugs online 24 hours a day through WebCase
- Initiate and manage return of hardware and software products through the RMA Portal

For more information about this kit, please refer to the Getting Started Guide also included in the kit box. The Getting Started Guide provides further instructions on running demonstrations, installing software, and using the available reference designs to quickly and efficiently develop your applications.

Japan

Xilinx K.K.

Tower 4F

Art Village Osaki Central

Tokyo 141-0032 Japan

Tel: +81-3-6744-7777

japan.xilinx.com

1-2-2 Osaki, Shinagawa-ku

For additional details, please visit the product page for more details: http://www.xilinx.com/ml605

### ML605 HARDWARE SETUP GUIDE

The Virtex® -6 FPGA ML605 Evaluation Kit provides a development environment for system designs that demand highperformance, serial connectivity, and advanced memory interfacing. The ML605 is supported by multiple targeted reference designs and industry-standard FPGA Mezzanine Connectors (FMC) which allow scaling and customization with daughter cards. Integrated tools help streamline the creation of elegant solutions for complex design requirements.

FOR MORE INFORMATION GO TO

WWW.XILINX.COM/ML605

This Hardware Setup Guide will provide an introduction to the board's features, instructions for default hardware set up, and a step-by-step procedure for verifying the board's functionality.

### **BOARD FEATURES**

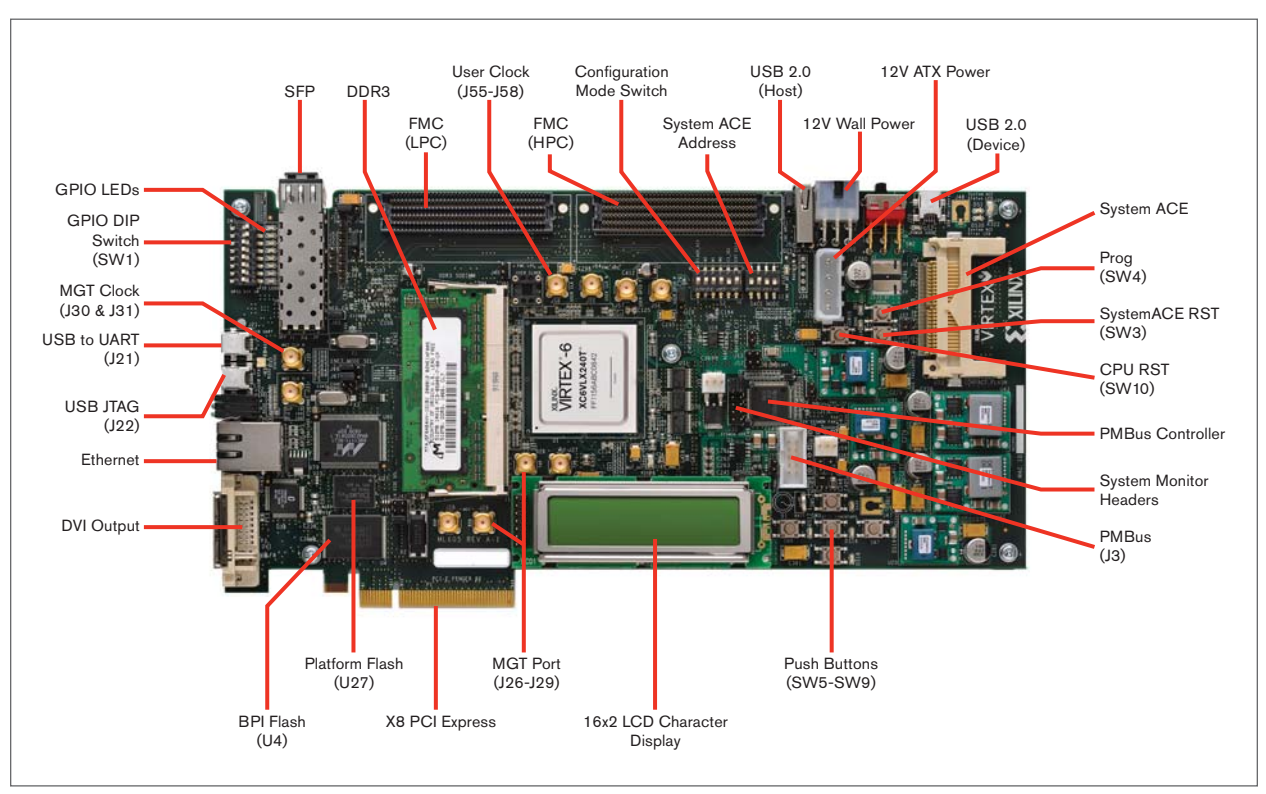

**Corporate Headquarters** 

Xilinx, Inc. 2100 Logic Drive San Jose, CA 95124 USA Tel: 408-559-7778 www.xilinx.com

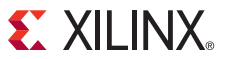

© Copyright 2009 Xilinx, Inc. XILINX, the Xilinx logo, Virtex, Spartan, ISE and other designated brands included herein are trademarks of Xilinx in the United States and other countries. All other trademarks are the property of their respective owners. Printed in the U.S.A.

Europe

Ireland

Xilinx Europe

One Logic Drive

www.xilinx.com

Citywest Business Campus

Saggart, County Dublin

Tel: +353-1-464-0311

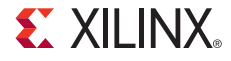

ML605 EVALUATION KIT

HARDWARE SETUP GUIDE

GB

2

### STEP 1

# PIO LE GPIO DIP MOT CLK N

Connect one USB Type-A to mini-B 5-pin cables from your PC to J21 on the

Install USB UART Drivers located on the USB Drive shipped with your ML605 board.

Power on ML605 board.

Select your USB Com Port. Set the Baud rate to 9600.

### STEP 8

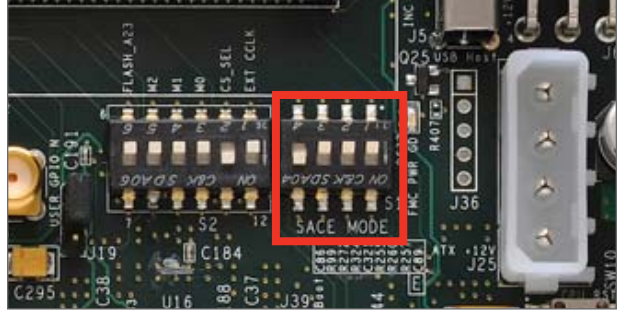

Set Dip switch S1 to "1000." Press SW3 button to boot off of the Compact Flash.

# .

### Insert CompactFlash Card

The CompactFlash card contains a test design which can be used to verify board functionality.

### STEP 9

STEP 7

### Tera Terminal

After FPGA configuration, the text shown above will appear in the Tera Term window. Type the number/letter associated with one of the listed tests to run the test application. For example, typing a "5" results in the IIC Test application being run.

Congratulations! You have successfully verified functionality of your board. Please review the ML605 Getting Started Guide for additional reference designs and demonstration content.

### STEP 3

ML605 board.

**USB/UART** Cable Connection

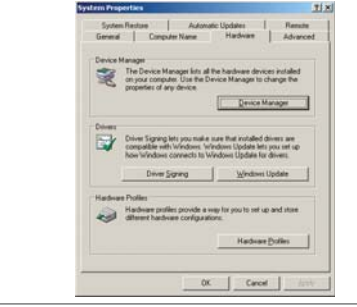

# R ## # # # ###

### System Properties

Right-click on My Computer and select Properties. Select the Hardware tab. Click on Device Manager.

### Expand the Ports

STEP 4

Right-click on USB to UART Bridge and select Properties.

### STEP 5

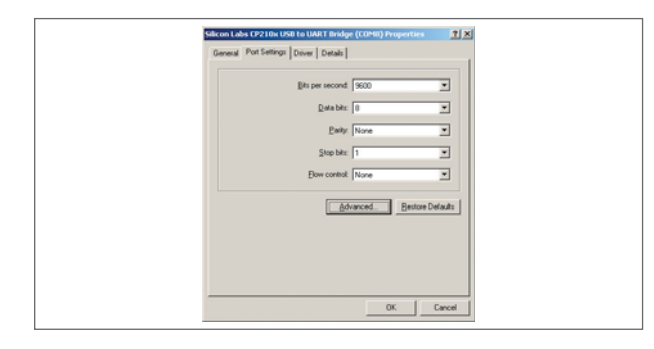

### Advanced Settings for COM8 ? × ✓ Use FIFO buffers (requires 16550 compatible UART) OK Select lower settings to correct connection problems Cancel Select higher settings for faster performance. Defaults Receive Buffer: Low (1) High (14) (14) Iransmit Buffer: Low (1) High (16) (16) CDM Port Number: CDM2 -

### Port Settings

Under Port Settings tab, Click Advanced.

### COM Port Selection

Set the COM Port to an open Com Port setting from COM1 to COM4. Note: Installing the USB driver may result in different COM ports which is different than the diagram.

### STEP 6

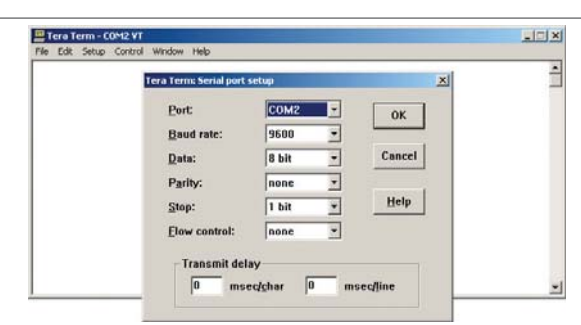

### Start the Tera Terminal Program

Download the Tera Terminal Program from http://www.ayera.com/teraterm.

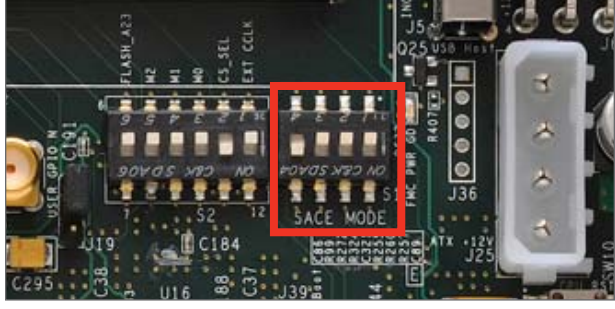

Set Dip Switch

## STEP 2 **Driver Installation**